# SOCIAL MEDIA

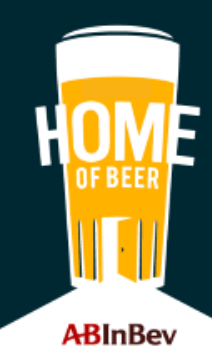

# BELGEN BRENGEN GEMIDDELD 1U31 PER DAG DOOR OP SOCIAL MEDIA

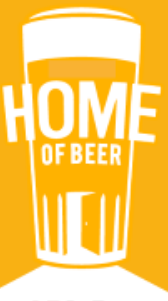

### FACEBOOK

Facebook is een gratis sociaalnetwerksite om online contact te maken of houden. Gebruikers hebben er een persoonlijk profiel en delen interesses en informatie op een zogeheten 'Timeline'

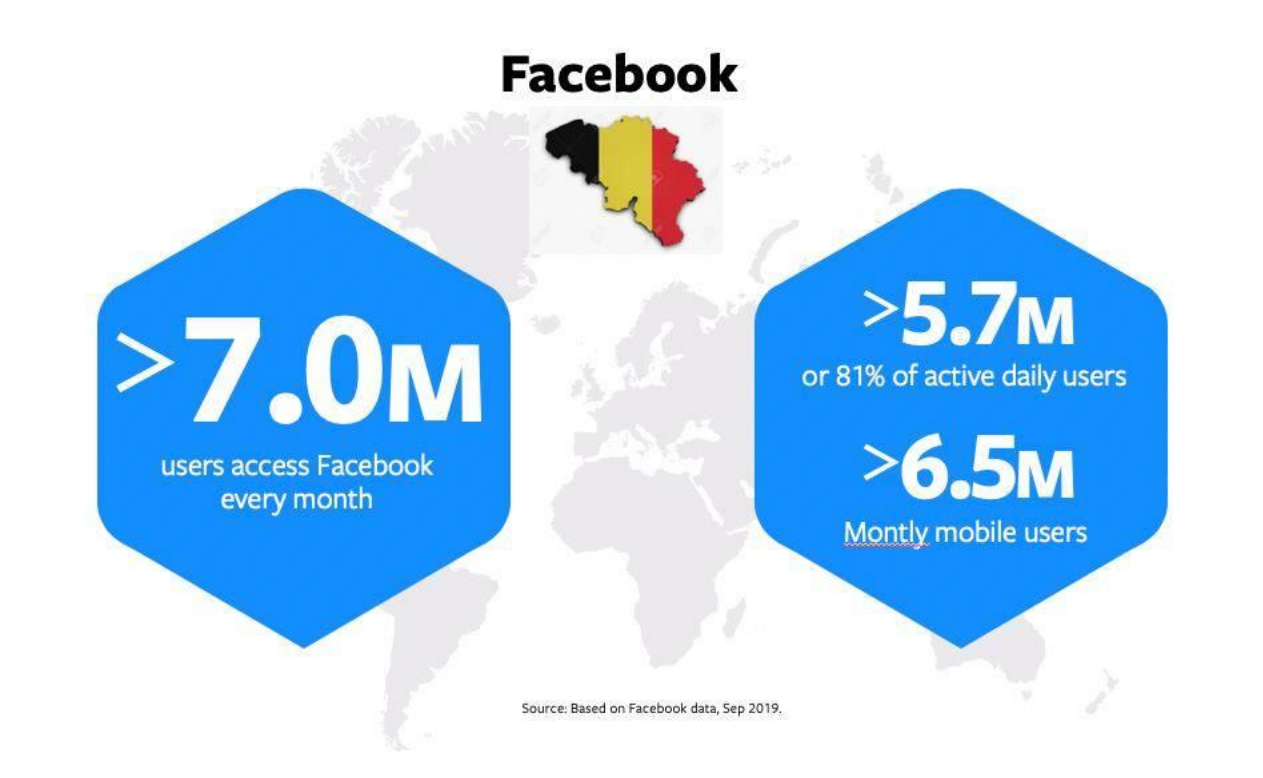

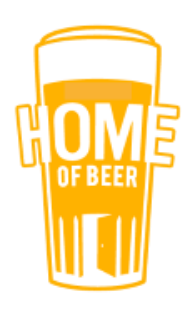

### **INSTAGRAM**

Instagram is een gratis smartphone-app voor het delen van foto's en video's met volgers.

Je kan er berichten:

- delen
- bekijken
- leuk vinden
- opmerkingen plaatsen.

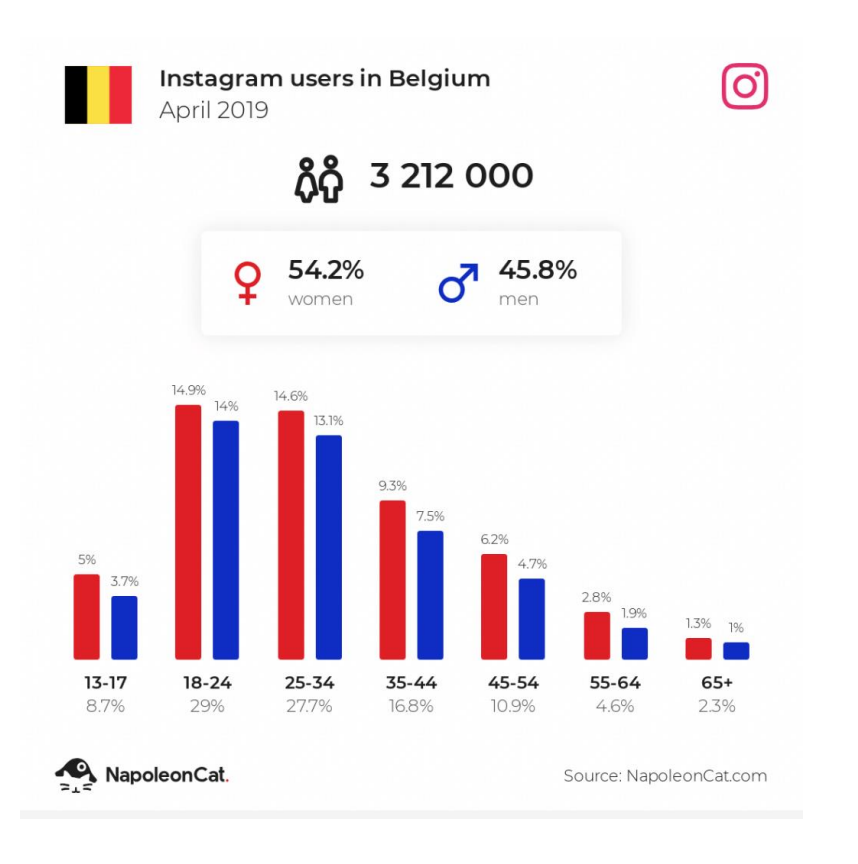

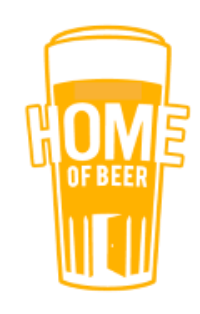

# FACEBOOK BEDRIJFSPAGINA AANMAKEN

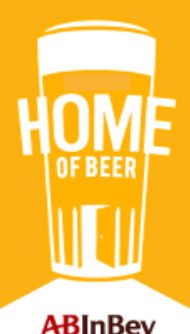

- 1. Log in op Facebook.com met je persoonlijk account
- 2. Klik op het pijltje rechts bovenaan
- 3. Ga daarna naar <u>Pagina's beheren</u> OF surf naar: https://www.facebook.com/pages/

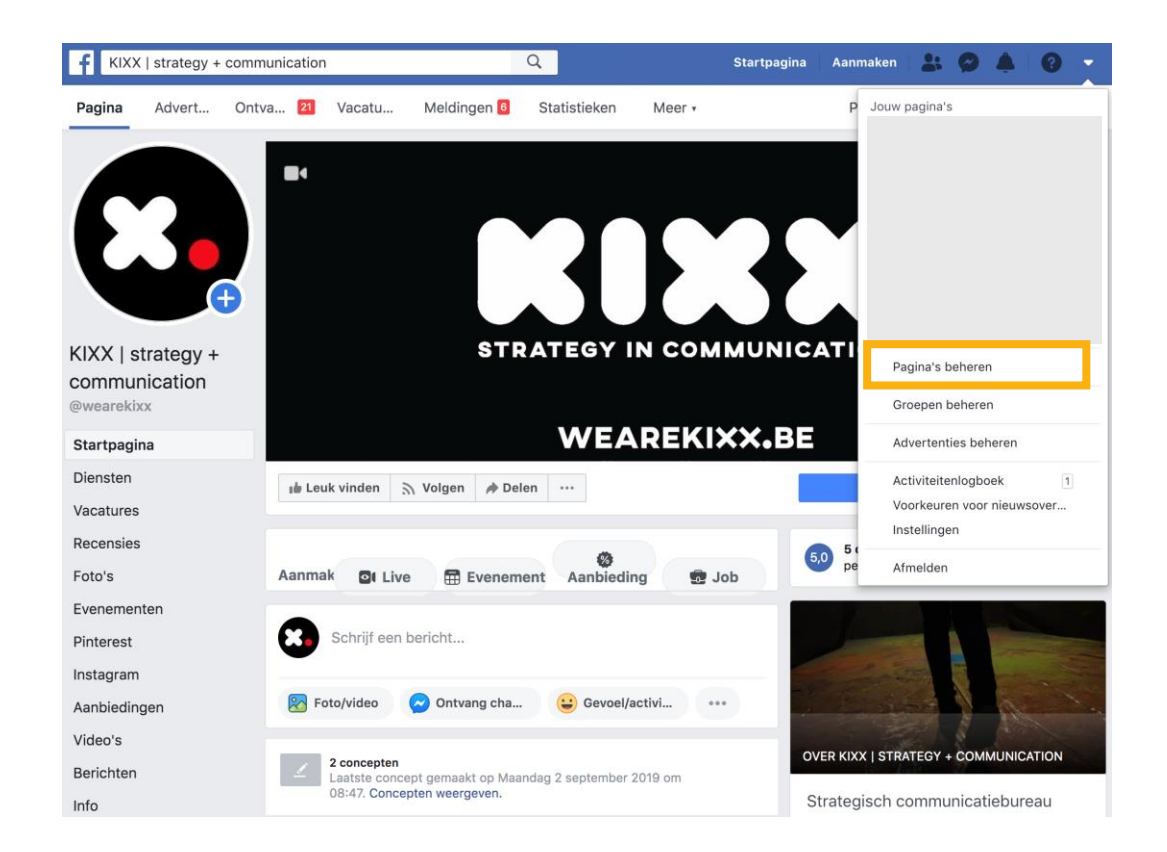

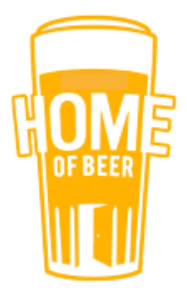

#### • Klik op Een pagina aanmaken

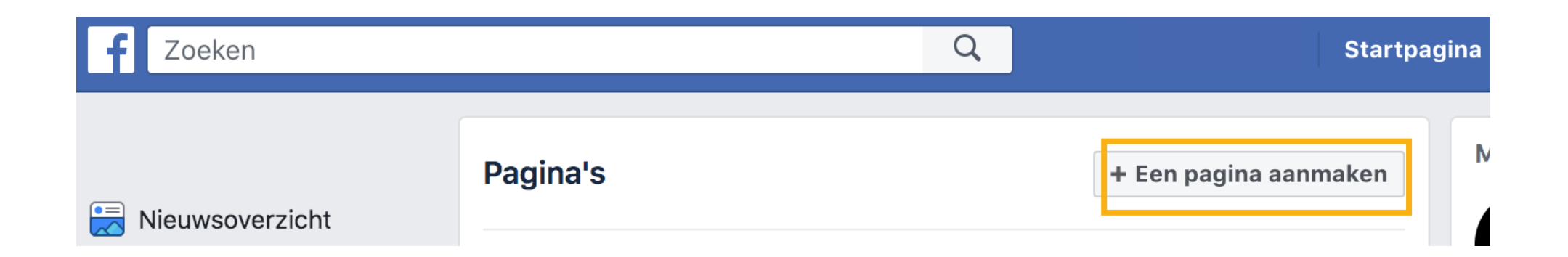

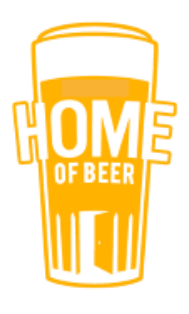

#### • Bij Bedrijf of merk klik je op Aan de slag

#### Een pagina maken

Verbind je bedrijf, jezelf of je goede doel aan de wereldwijde Facebook-community. Kies een paginacategorie om aan de slag te gaan.

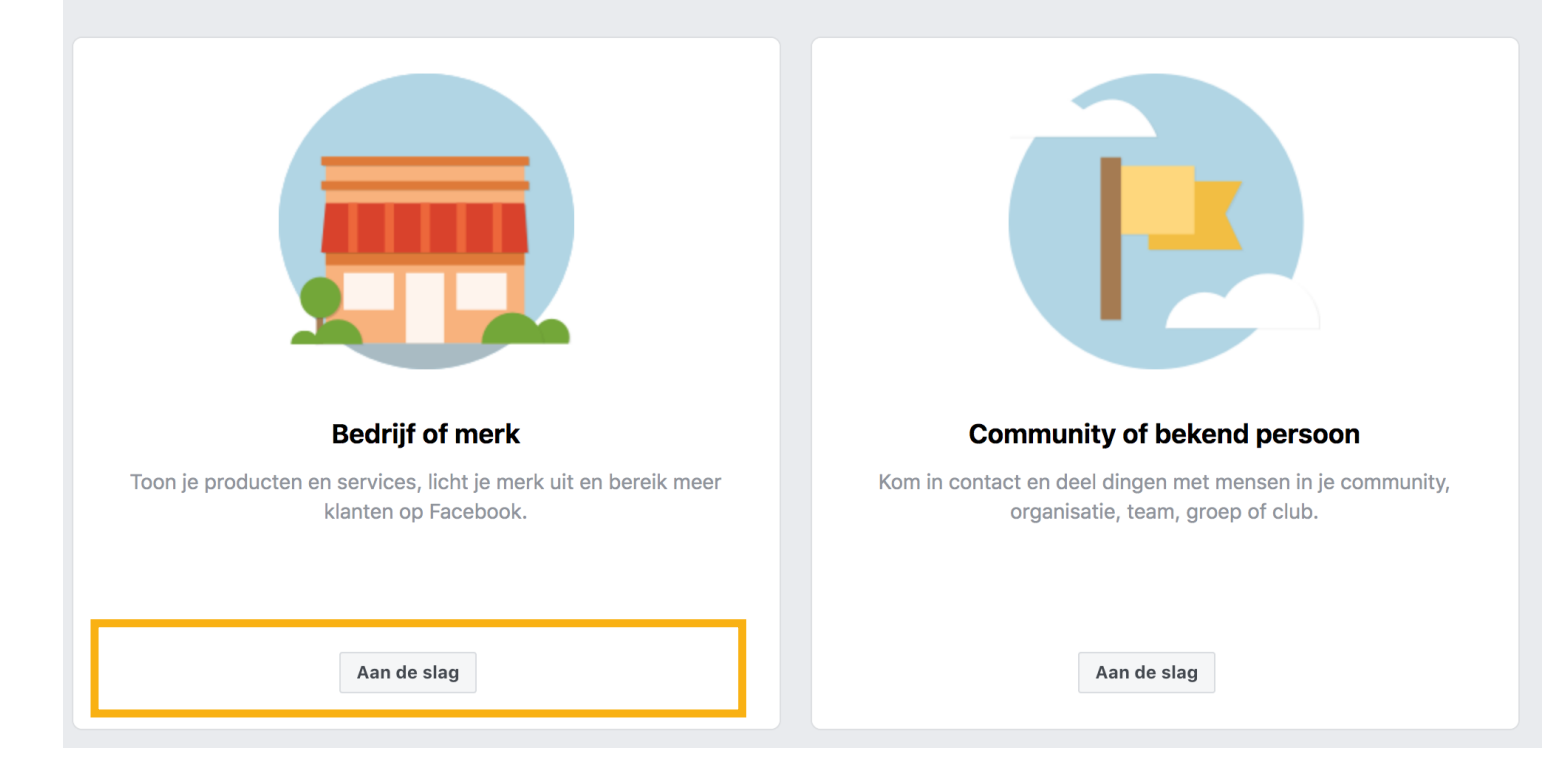

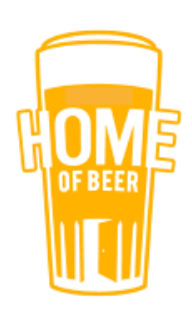

#### • Vul bij <u>Categorie</u> Café in

- Vul ook nog alle andere gegevens in
- Klik op Doorgaan

| Destingues                 |          |
|----------------------------|----------|
| The Deer Haves             |          |
| The Beer House             |          |
| Categorie                  |          |
| Café                       | Ċ        |
| Adres                      |          |
| Straatadres                |          |
| Stad, provincie            | Postcode |
| Telefoonnummer (optioneel) |          |
| Telefoonnummer (optioneel) |          |

Geef mijn adres niet weer. Toon alleen dat dit bedrijf is gevestigd in plaats, staat, regio.

Als je een pagina op Facebook maakt, is het Beleid inzake pagina's, groepen en evenementen van toepassing.

Doorgaan

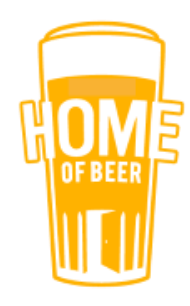

### HOE ZIET EEN PAGINA ERUIT

#### 1. Profielfoto

- 2. Omslagfoto
- 3. Gebruikersnaam
- 4. Over dit café
- 5. Bericht verzenden
- 6. Recensies
- 7. Post maken

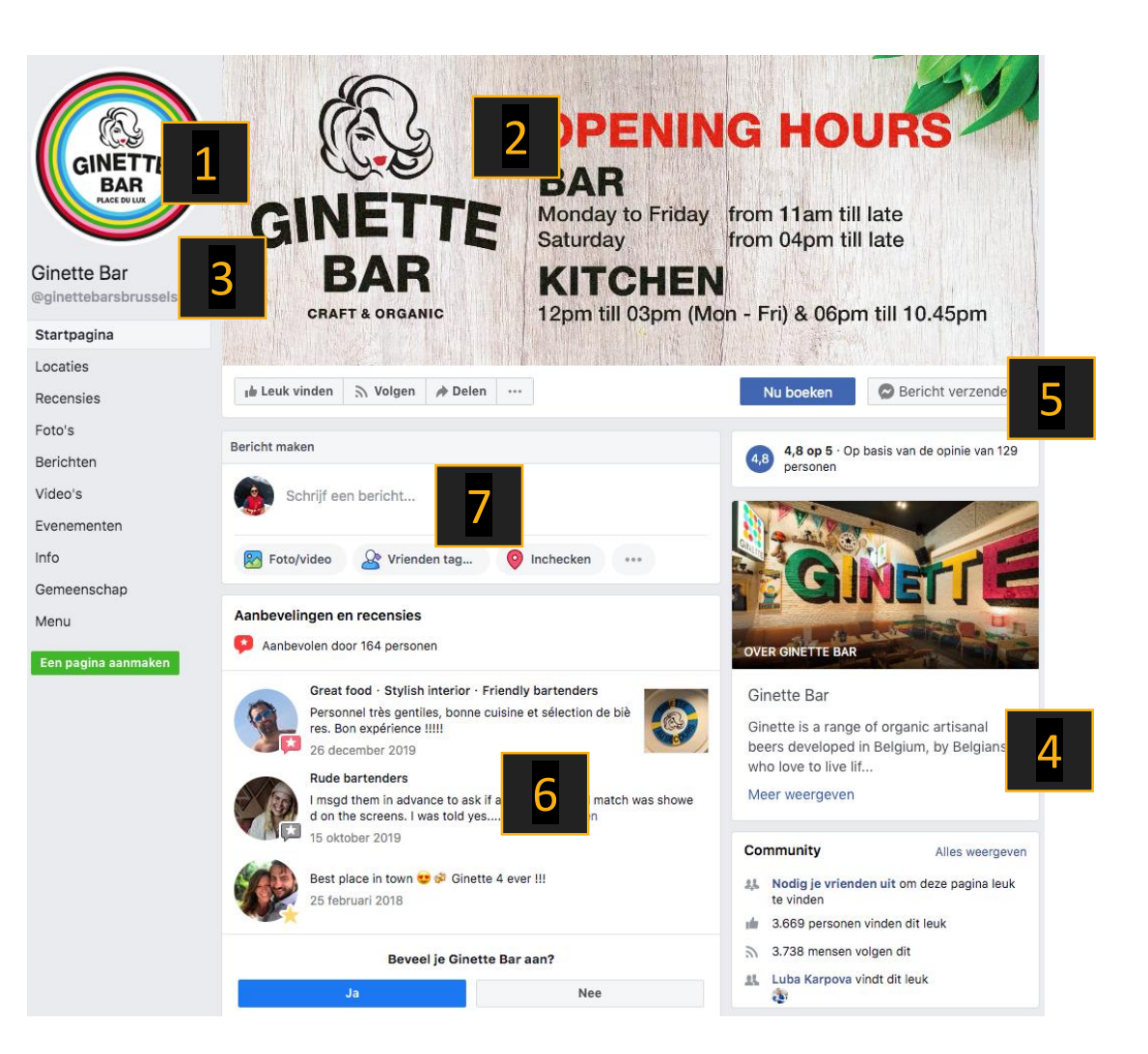

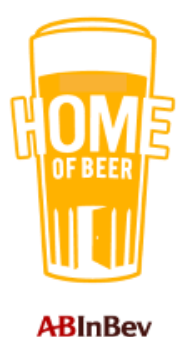

### HOE ZIET EEN PAGINA ERUIT

- 1. Post
- 2. Community
- 3. Info

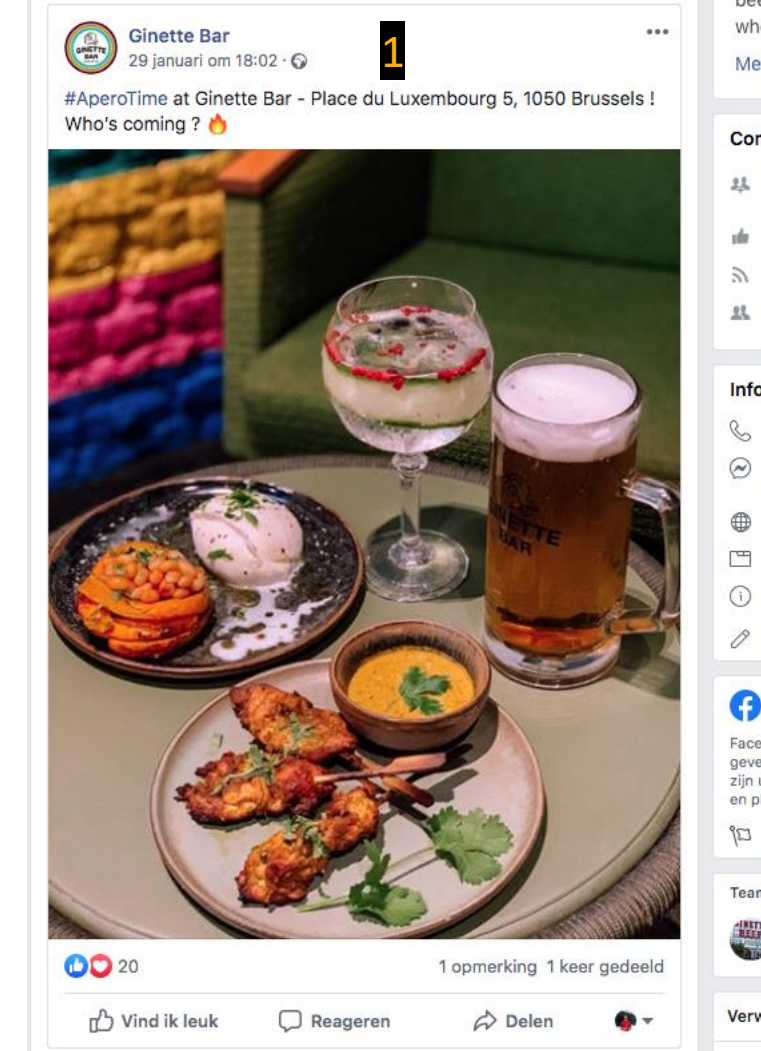

beers developed in Beigium, by Beigians who love to live lif...

#### Meer weergeven

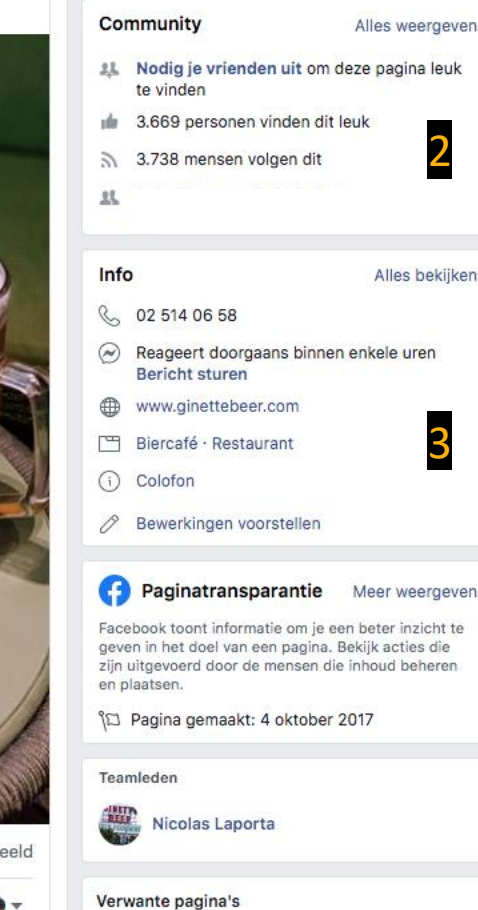

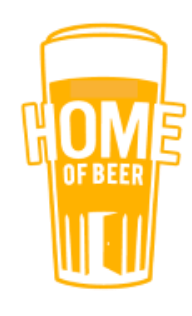

### PROFIELFOTO

- Een herkenbare afbeelding die aansluit bij de huisstijl van je bedrijf.
- Bv. het logo van je café
- Formaat: 170x170 px

#### Tips:

- Je profielfoto wordt erg klein wordt weergegeven, dus geen foto met veel kleine details
- Relevante beschrijving met een link naar je website

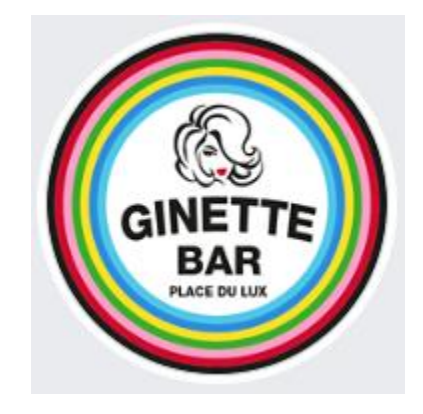

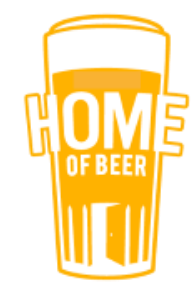

### **OMSLAGFOTO**

- Originele en uitnodigende afbeelding die je café en pagina goed vertegenwoordigt
- Bv. een foto van het interieur met enkele klanten
- Formaat: 820x312 px

#### Tips:

- Video of slider met leuke beelden
- Een evenement extra in de kijker zetten
- Relevante beschrijving met een link naar je website

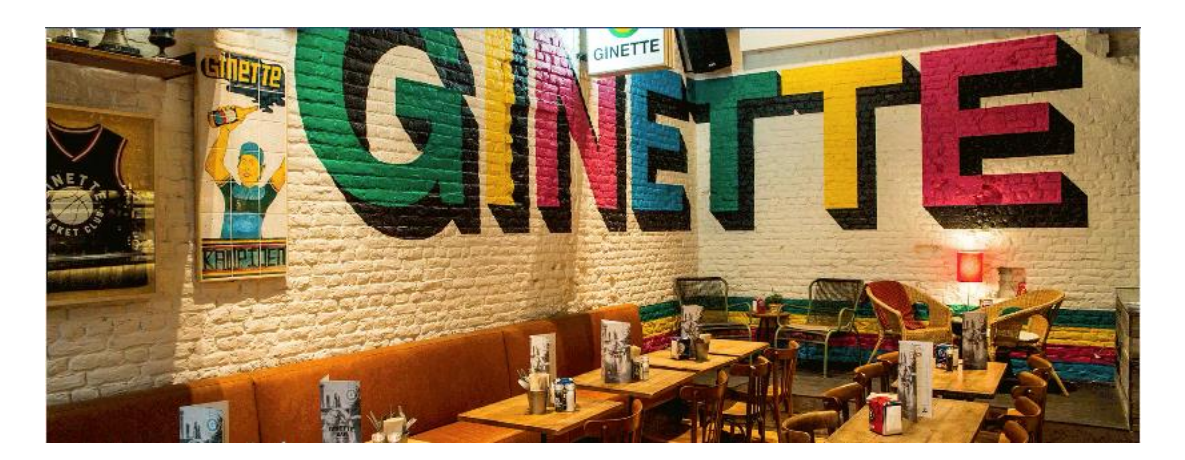

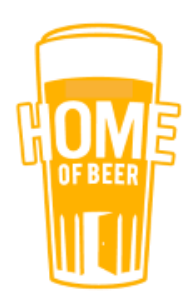

# **FACEBOOK POST MAKEN**

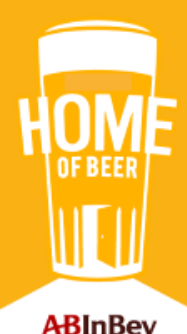

### **POST AANMAKEN**

• Ga naar het tabblad Startpagina gaan en klik op Schrijf een bericht...

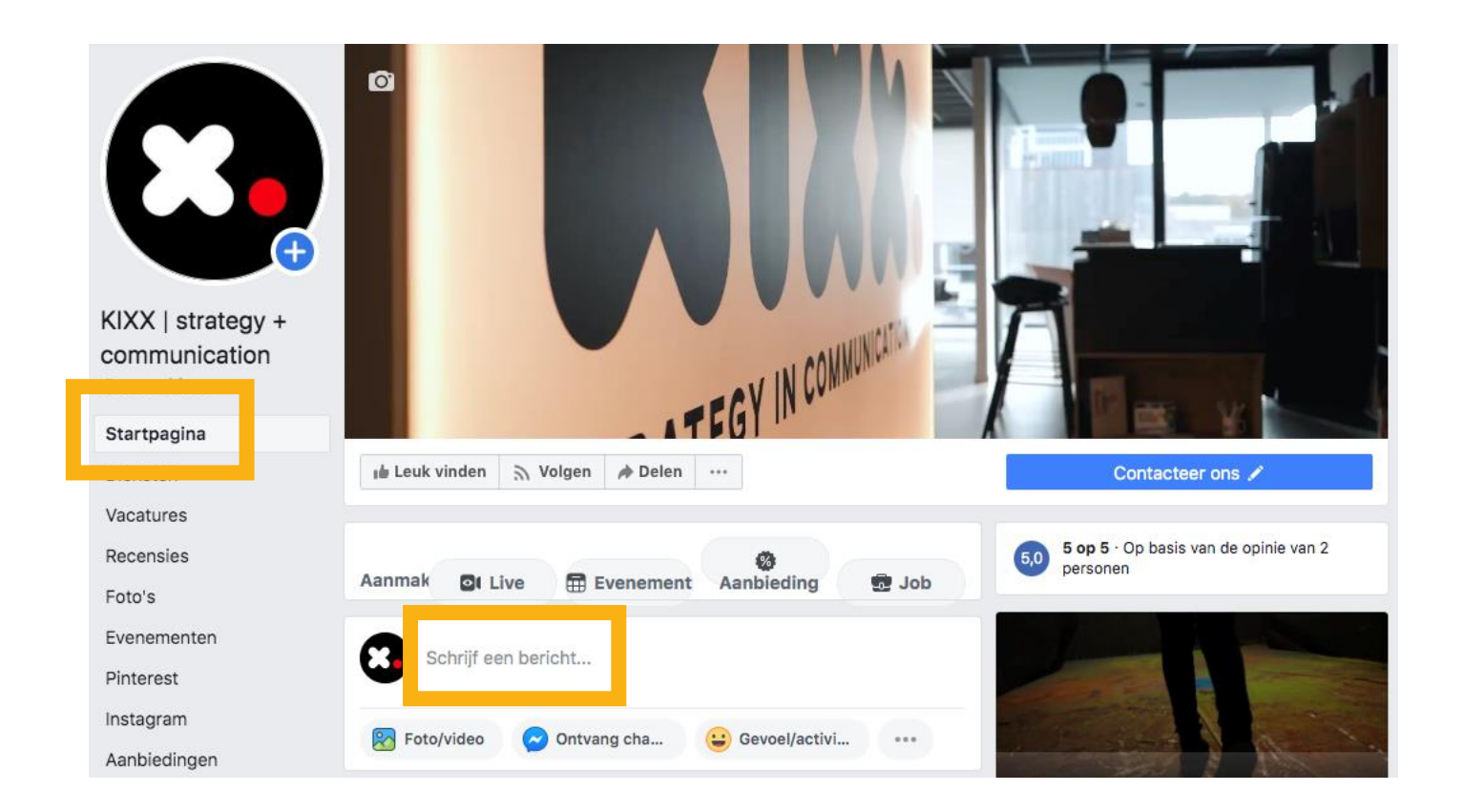

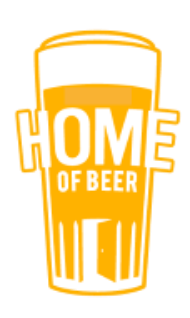

### **POST AANMAKEN**

- 1. Schrijf je bericht
- 2. Voeg eventueel een foto/video toe (formaat: 1080x1080 px)
- 3. Klik op <u>Nu delen</u> om je post te plaatsen

#### Tips:

- Gebruik emoji's
- Gebruik een korte tekst

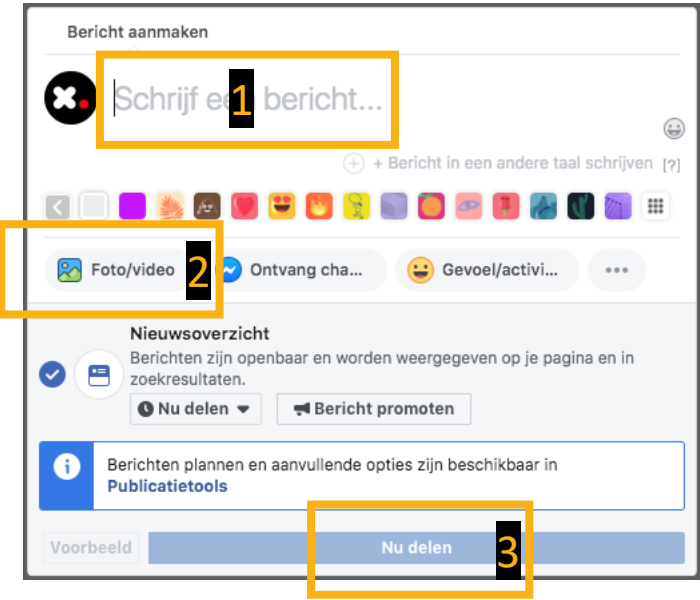

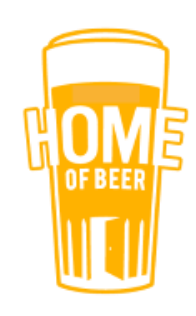

### **POST PLANNEN IN DE TOEKOMST**

- Je kan de post ook inplannen om op een later tijdstip online (en zichtbaar voor iedereen) te plaatsen.
- Vul hierna in wanneer je de post wil publiceren
- Klik tenslotte op <u>Planning</u>

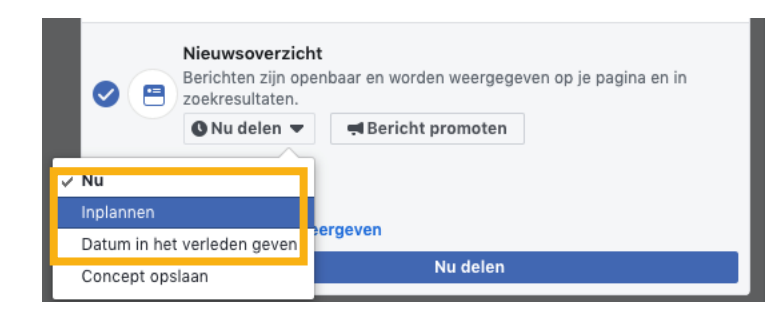

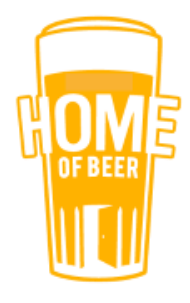

# FACEBOOK EVENT MAKEN

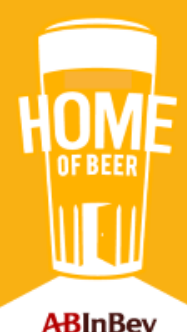

#### • Ga naar het tabblad Evenementen

| KIXX   strategy +<br>communication<br>@wearekixx | STRATEGY IN COMMUN<br>WEAREKIXX.           |                                                    |
|--------------------------------------------------|--------------------------------------------|----------------------------------------------------|
| Diensten                                         | 🔒 Leuk vinden 🔿 Volgen 🏕 Delen \cdots      | Contacteer ons 🖍                                   |
| Vacatures                                        |                                            |                                                    |
| Recensies                                        | Aanmak 📴 Live 🛱 Evenement Aanbieding 👼 Job | 5,0 5 op 5 · Op basis van de opinie van 2 personen |
| Evenementen                                      | Schriif een hericht                        |                                                    |

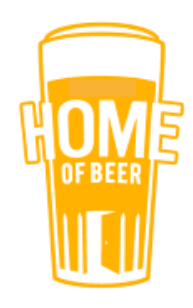

#### • Klik op Evenement maken

| Evenementen  | Genlande evenementen                                                                       |                    |  |
|--------------|--------------------------------------------------------------------------------------------|--------------------|--|
| Pinterest    |                                                                                            |                    |  |
| Instagram    | Je hebt geen geplande evenementen. Breng mensen samen en promoot je bijeenkomst door een e | venement te maken. |  |
| Aanbiedingen | + Evenement maken                                                                          |                    |  |
| Video's      |                                                                                            |                    |  |

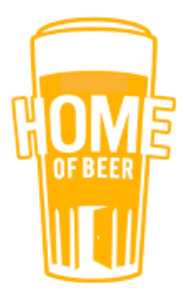

- Upload een omslagfoto waarop duidelijk wordt weergegeven wat gasten kunnen verwachten van het evenement.
- Formaat: 1920x1080 px
- Kies voor een catchy titel die mensen oproept tot actie.

#### Verplichte informatie

Voer de volgende gegevens in om je evenement te maken.

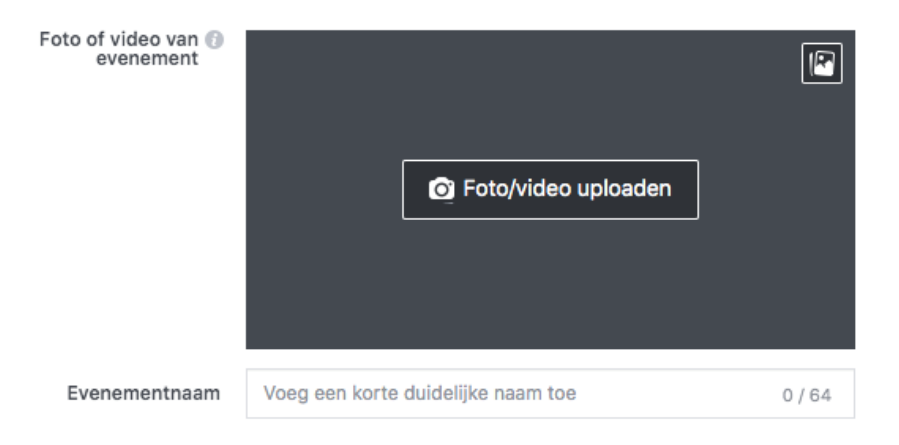

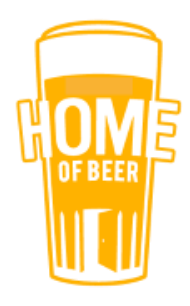

- Vul bij locatie het adres in van je Café
- Schrijf een beschrijving met veel impact. De belangrijkste info over het evenement plaats je in de eerste 3 regels. je kan ook emoji's gebruiken om de tekst dynamischer te maken.

| Locatie 🚯      | Voeg een plaats o                             | Voeg een plaats of adres toe |         |        |  |  |  |  |  |  |
|----------------|-----------------------------------------------|------------------------------|---------|--------|--|--|--|--|--|--|
| Omschrijving 🕖 | Laat mensen weten waar je evenement over gaat |                              |         |        |  |  |  |  |  |  |
| Categorie 👔    | Categorie select                              | Categorie selecteren 💌       |         |        |  |  |  |  |  |  |
| Frequentie 👩   | Eenmalig                                      | Eenmalig 👻                   |         |        |  |  |  |  |  |  |
|                | Begint op                                     | 23/1/2020 🛗                  | 18:00 🕓 | UTC+01 |  |  |  |  |  |  |
|                | Eindigt op                                    | 23/1/2020 🛗                  | 21:00 🕓 | UTC+01 |  |  |  |  |  |  |

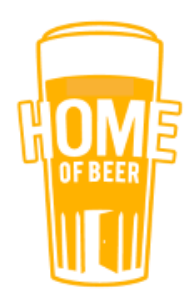

• Sla het event op als concept als je later nog aanpassingen wil uitvoeren

Als je een evenement op Facebook maakt, zijn de beleidsregels ten aanzien van pagina's, groepen en evenementen van toepassing.

Concept opslaan Publiceren

#### • Of je publiceert het event direct

Als je een evenement op Facebook maakt, zijn de beleidsregels ten aanzien van pagina's, groepen en evenementen van toepassing.

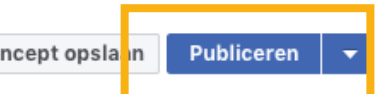

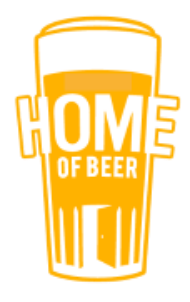

• Je kan het event ook inplannen om op een later tijdstip online (en zichtbaar voor iedereen) te plaatsen. Vul hierna in wanneer je het evenement wil publiceren en klik tenslotte op <u>Planning</u>

| s je een evenemer<br>eleidsregels ten aa<br>renementen van to | nt op Facebook maakt, zijn de<br>Inzien van pagina's, groepen en<br>Iepassing. | Concept opslaan        | Publicere n<br>Planning versture |
|---------------------------------------------------------------|--------------------------------------------------------------------------------|------------------------|----------------------------------|
| ublicatie evene                                               | ment plannen                                                                   | tooleanat wannoor io a | ×                                |
| Publicatiedatum                                               | 28/1/2020 (19:00)                                                              | UTC+01                 | venement moet                    |
|                                                               |                                                                                | Annulere               | n Planning                       |

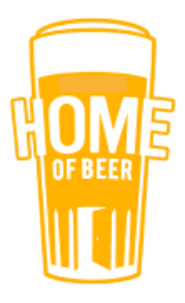

# HOE HET (NIET) MOET

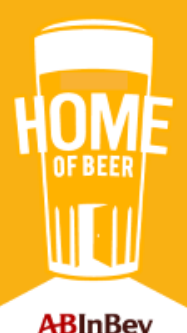

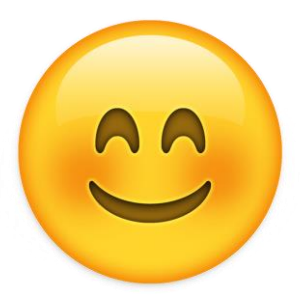

### **GOED: ZORGEN VOOR SFEER**

#### • Logo van het café

• Foto van het interieur

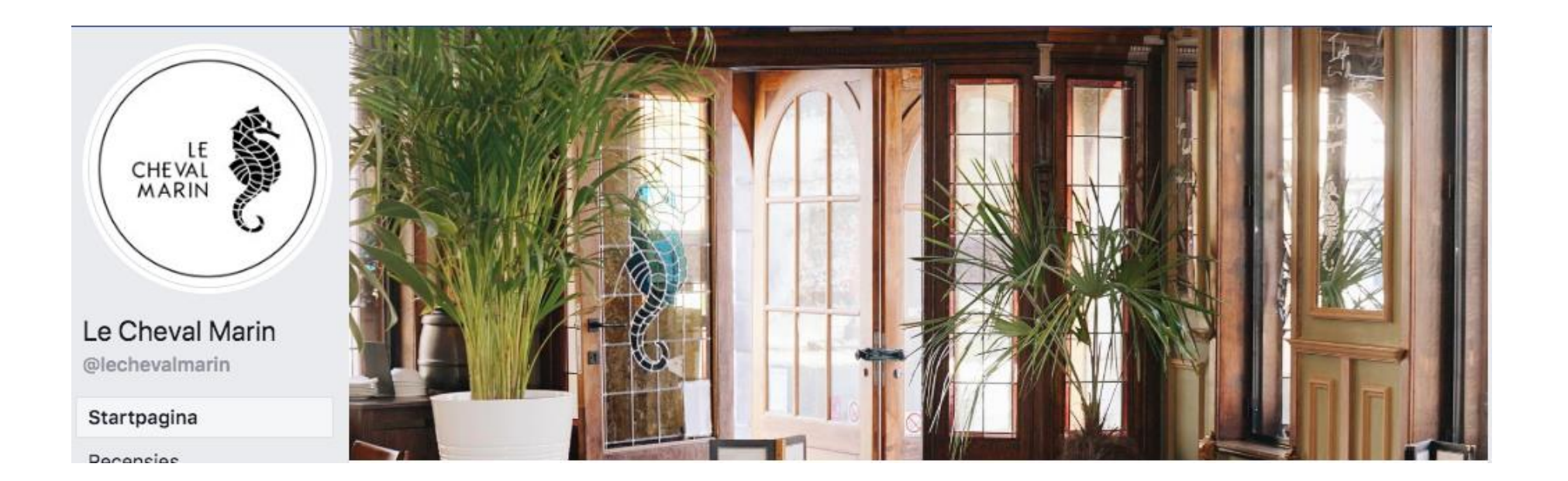

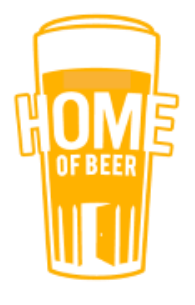

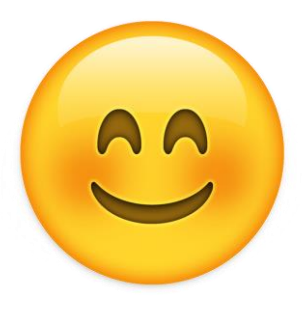

### **GOED: FANS, VOLGERS MAKEN**

- Klik op je laatste berichten
- Kijk wie het bericht leuk vond
- Indien ze de pagina nog niet volgen, kan je ze uitnodigen en gratis reclame sturen naar hen in de toekomst.

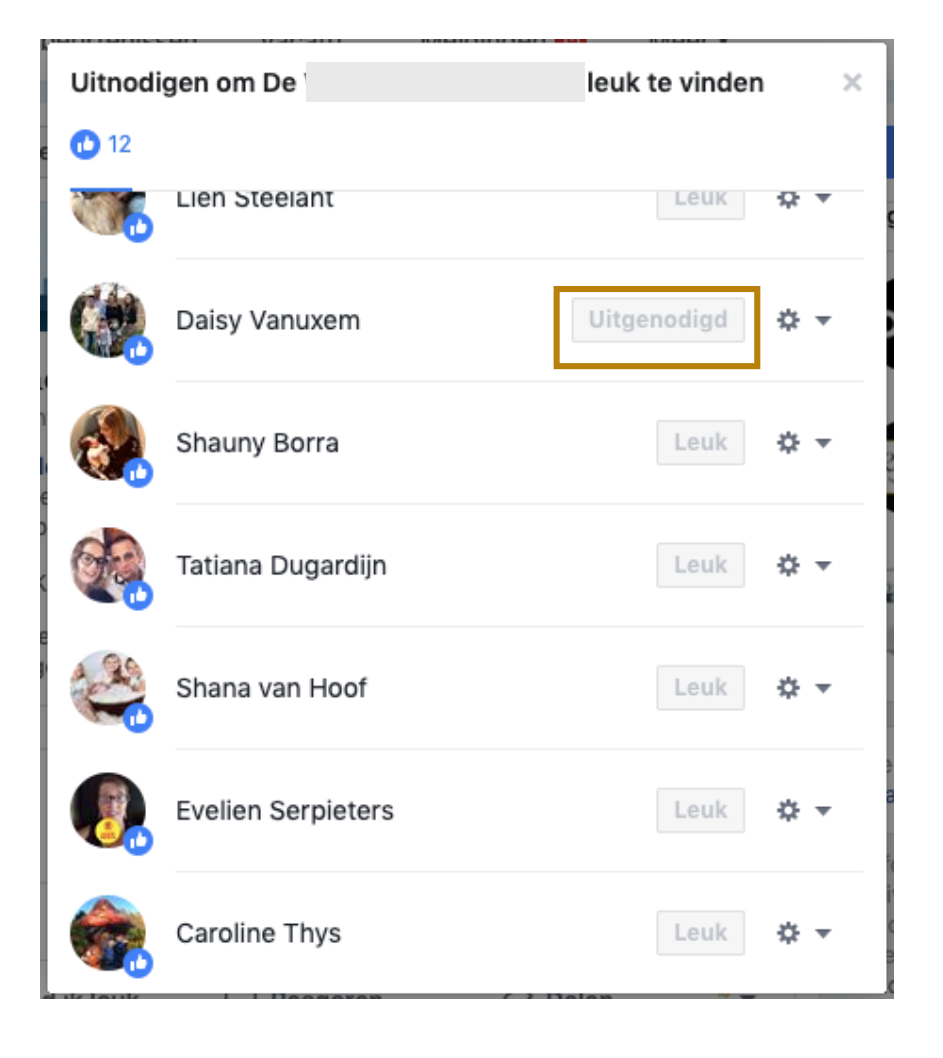

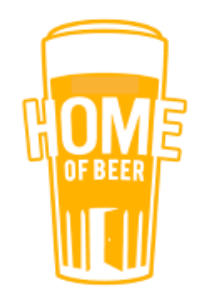

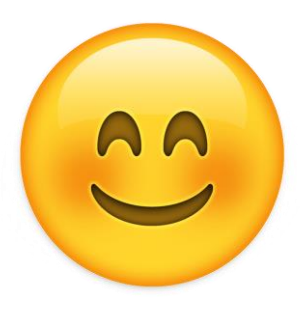

### **GOED: AANWEZIGHEID DELEN**

- Post met mensen in het café
- Relevante info voor (potentiële) klanten

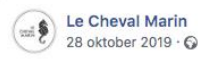

Cette semaine la cuisine vous propose: Mijoté végé de la semaine : Tajine de légumes aux abricots secs - 12€ Stoemp saucisse de la semaine : Stoemp aux poireaux, salade de chou rouge et saucisse de campagne - 13€... Meer weergeven Vertaling bekijken

...

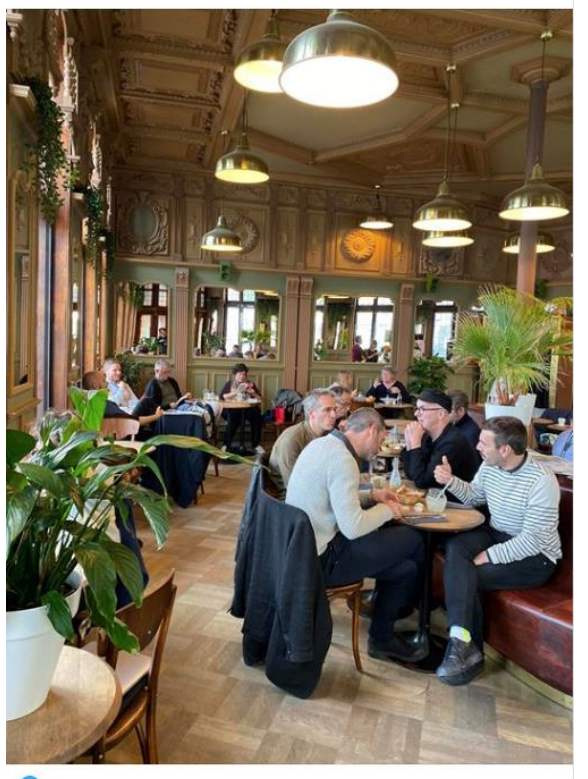

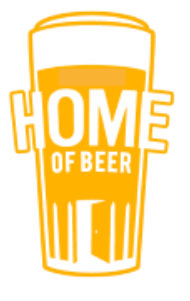

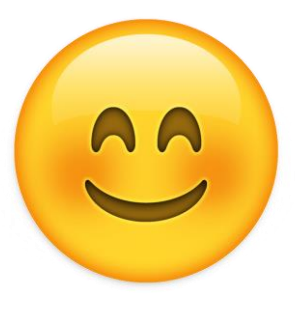

...

### **GOED: MAAK JE POSTS "FUN"**

- Gebruik van emoji's
- Foto's met duidelijke info

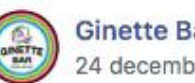

**Ginette Bar** 24 december 2019 · 🚱

Don't have a Xmas break ? You still deserve to party ! See you at our Afterwork Parties : 26/12 & 02/01 🏂 🏂 🏂

Place du Luxembourg 5, 1050 Brussels

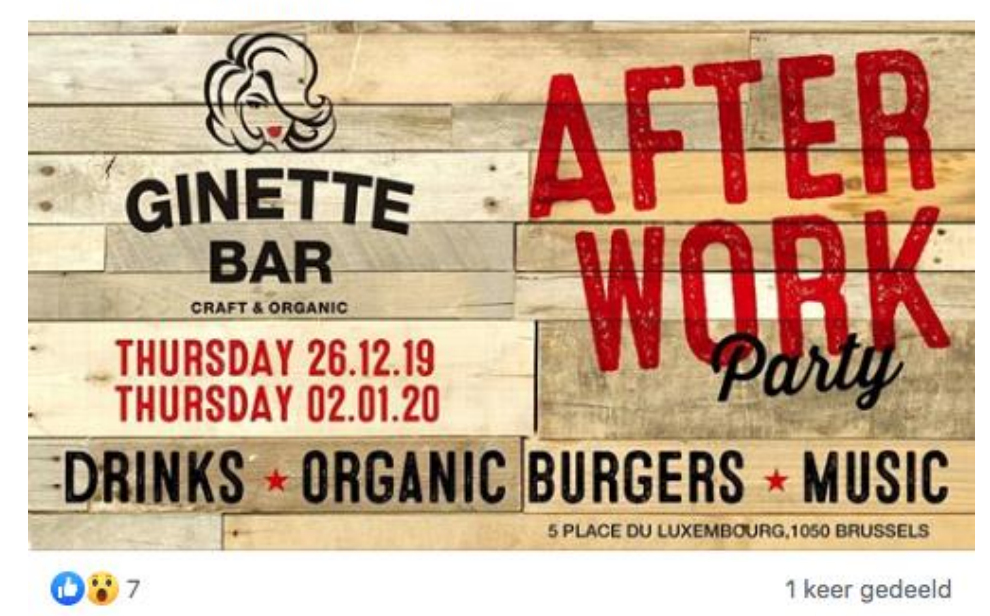

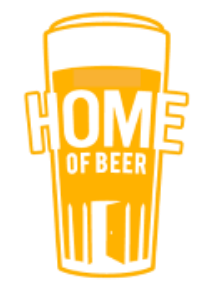

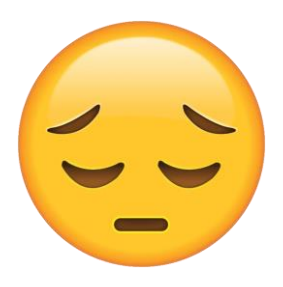

### KAN BETER..

- Kies een goede profielfoto
- Zorg voor een zichtbaar logo

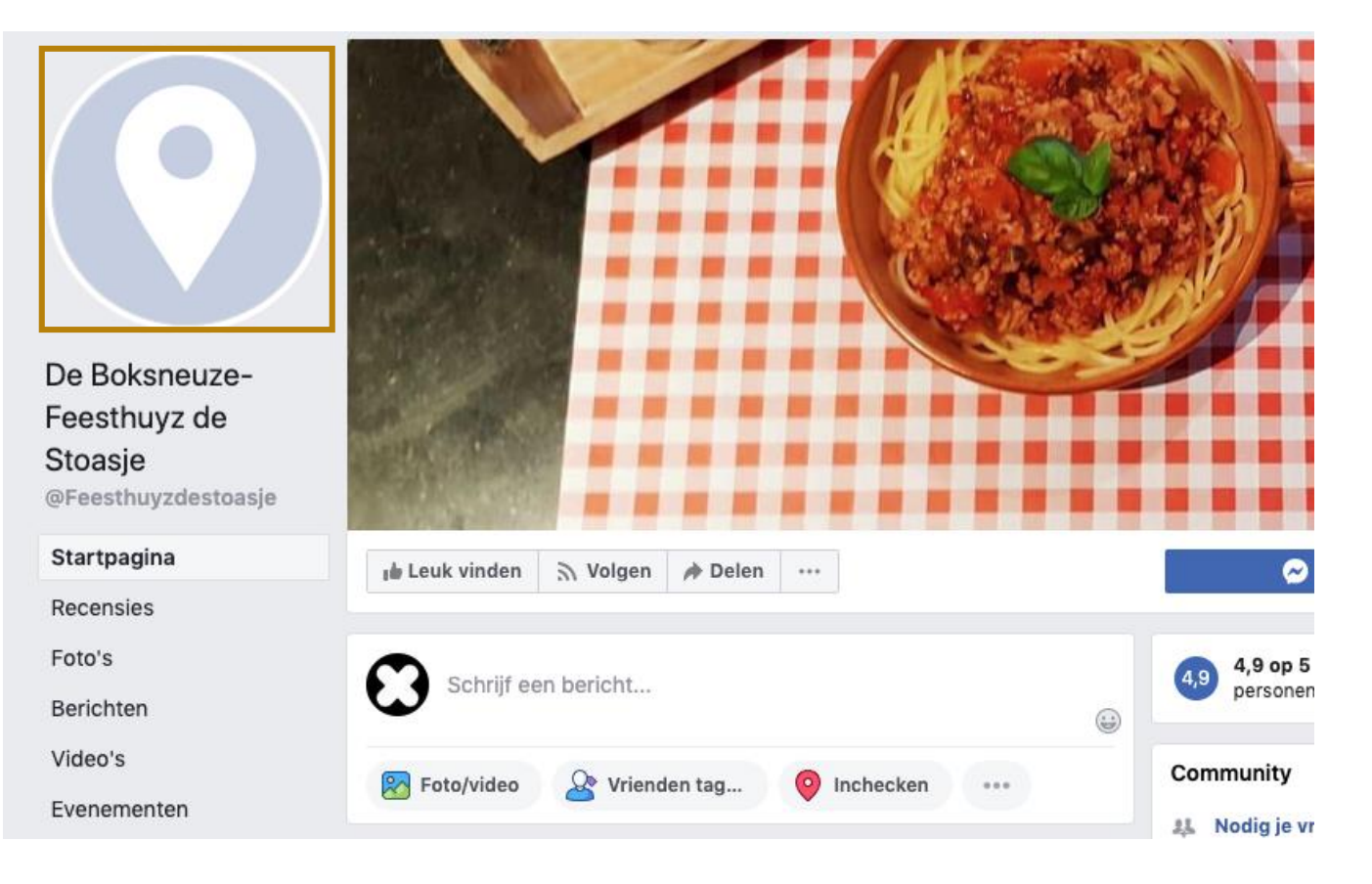

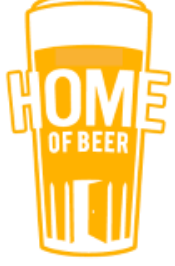

### KAN BETER..

- Pagina maken ipv een openbare groep
- Niet relevante posts moet je tegenhouden

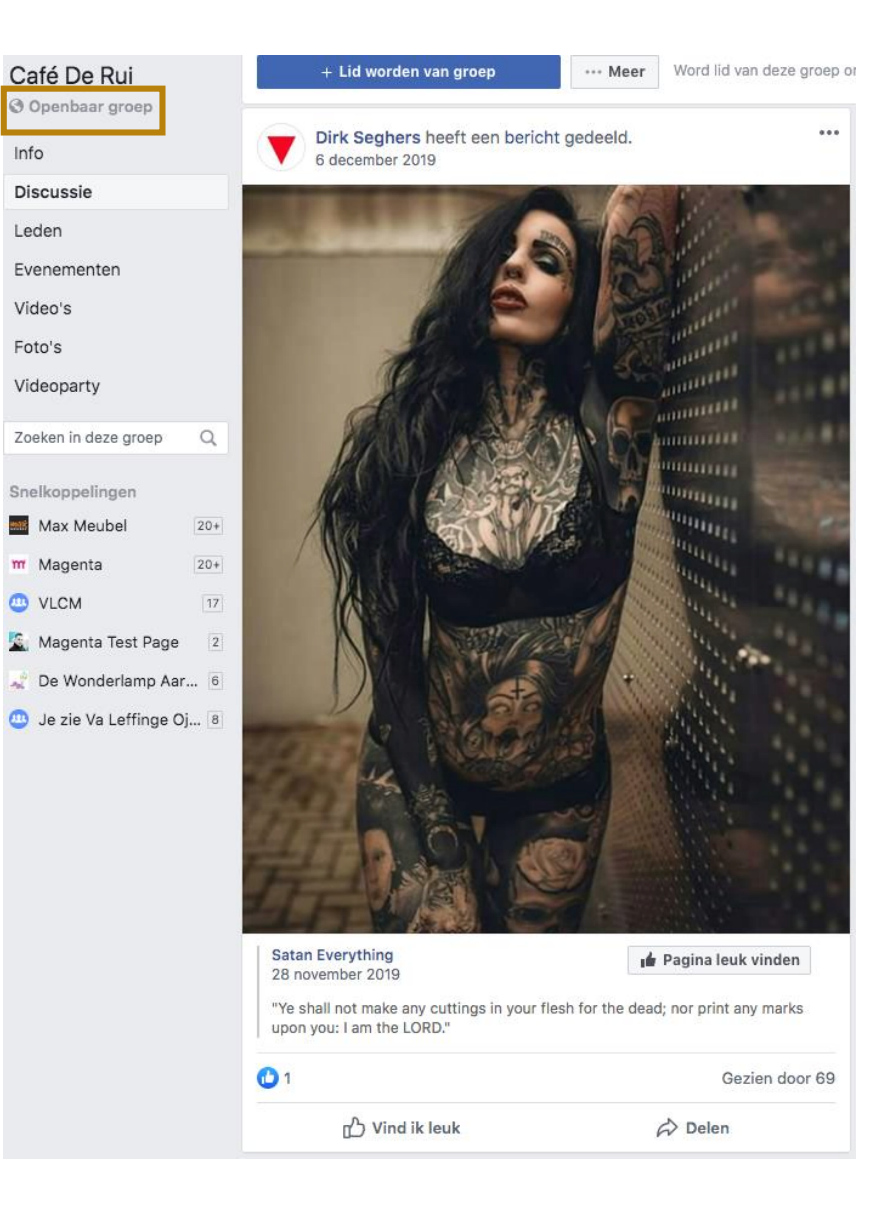

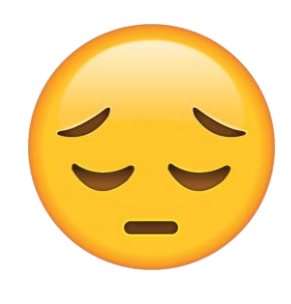

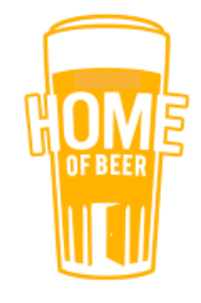

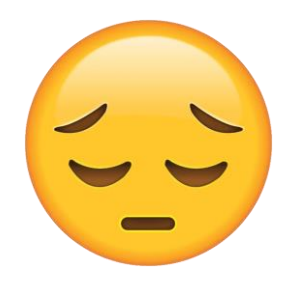

### KAN BETER..

- Zoek online naar oorspronkelijk materiaal ipv foto's te nemen van een affiche
- Indien we je e-mailadres hebben, kunnen we de juiste files tijdig doormailen

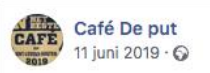

Tot eind augustus bij ons 25 cl jupiler bestellen en betalen, 30 cl krijgen. 5 cl extra dus voor de zelfde prijs..

...

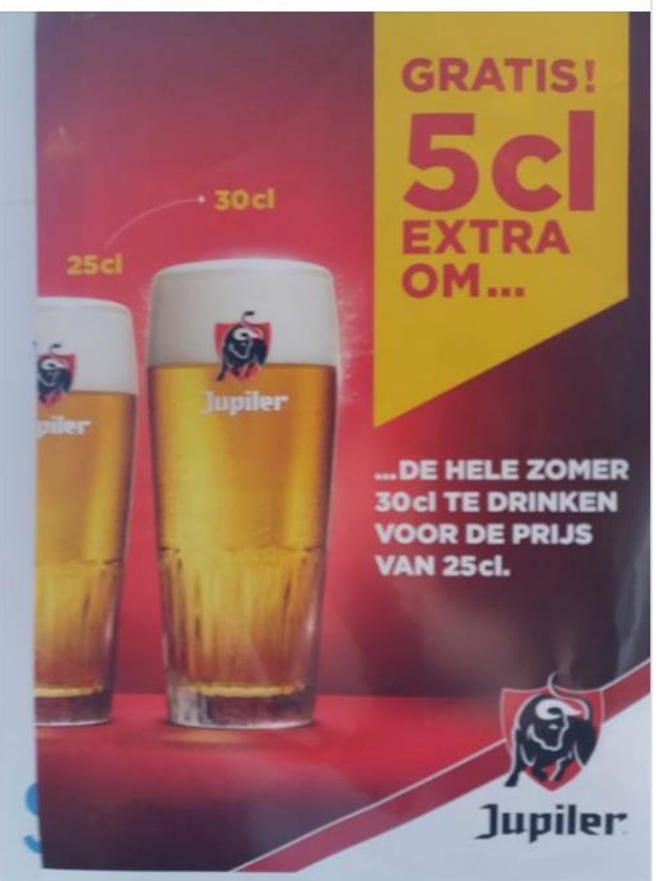

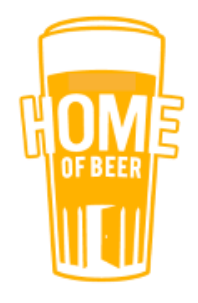

# **FACEBOOK ADVERTEREN**

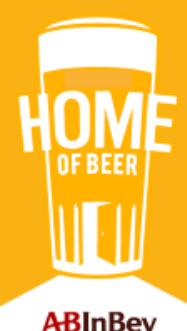

### **ENKELE CIJFERS**

- Het kost gemiddeld €3,50 om 1.000 mensen te bereiken
- Je kan volledig zelf de doelgroep kiezen
  - Regio
  - Interesses
  - Leeftijd
  - Looptijd
  - Budget

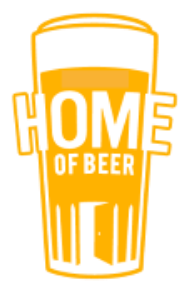

- Klik op je <u>Startpagina</u> van je pagina
- Klik onder een post op Bericht boosten

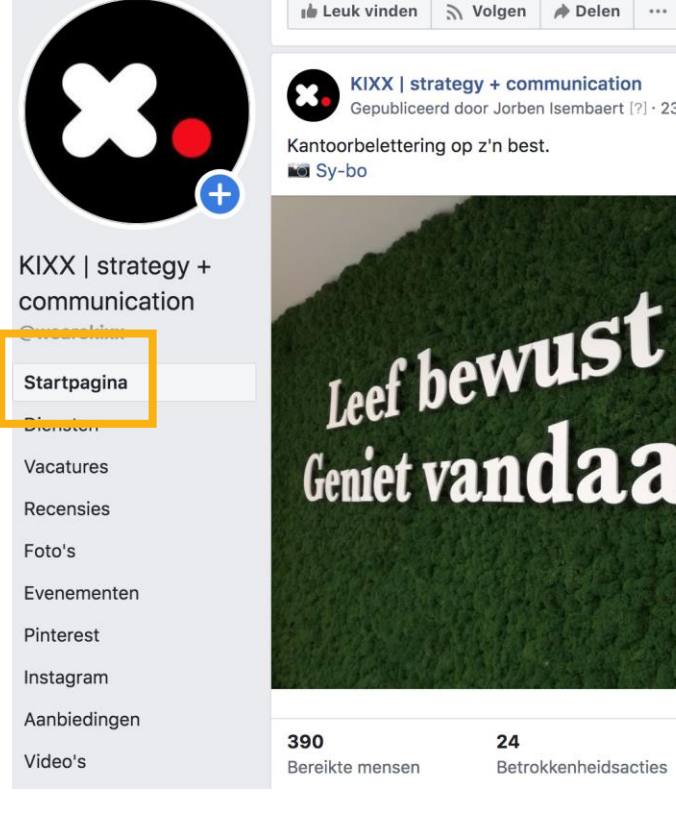

KIXX | strategy + communication Gepubliceerd door Jorben Isembaert [?] · 23 september 2019 · 🚱 Kantoorbelettering op z'n best.

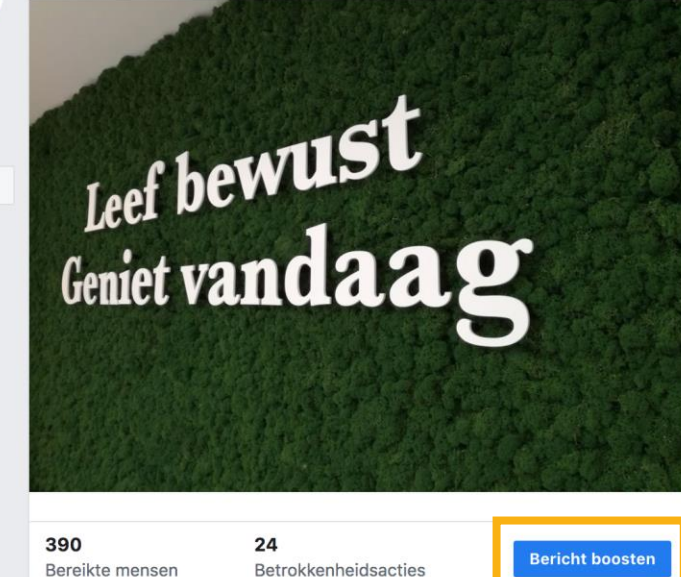

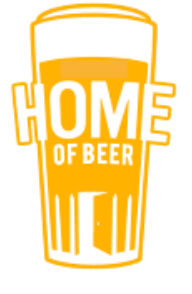

...

#### • Kies voor betrokkenheid bij doelstelling

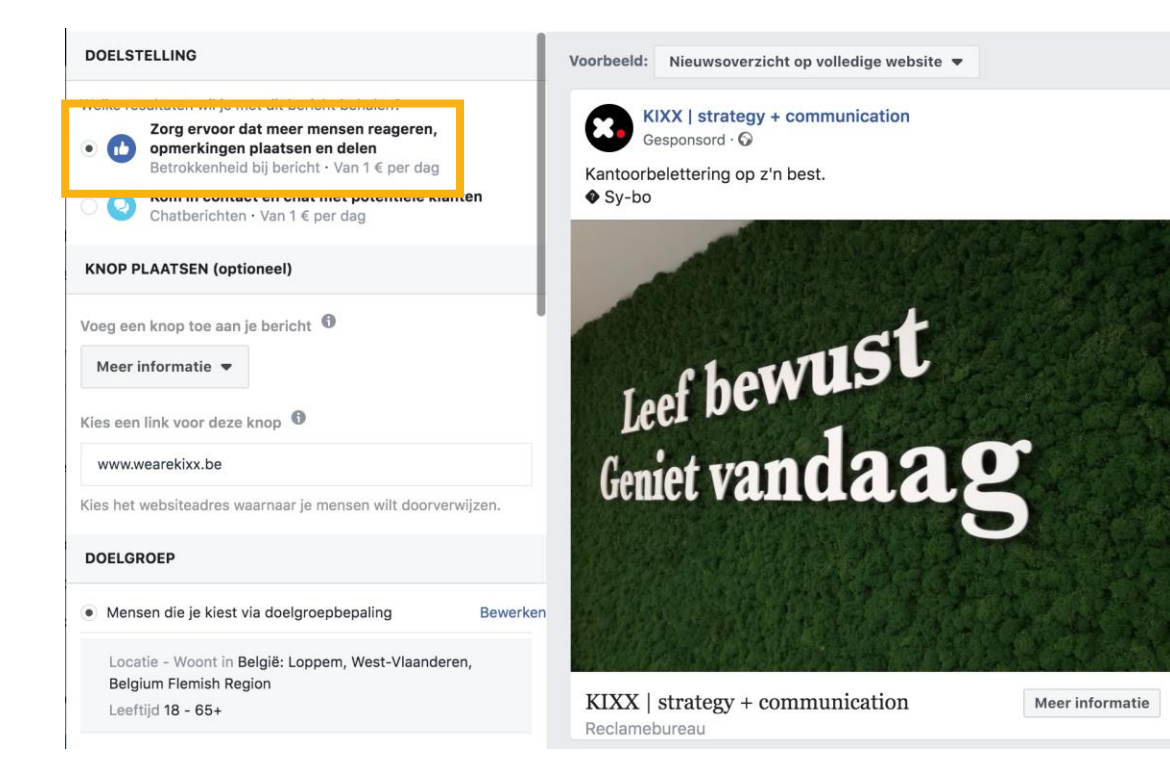

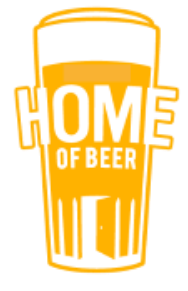

- Klik bij doelgroep op Mensen in je omgeving
- Daar pas je nog de grootte van de straal aan

| DOELGROEP |  |
|-----------|--|
|-----------|--|

Mensen die je kiest via doelgroepbepaling

Mensen die je pagina leuk vinden

Mensen in je omgeving

| Locatie  | - Woont in E | België: Aut | obaan 5, | Zedelgem         | (+5 km) |
|----------|--------------|-------------|----------|------------------|---------|
| Flemish  | Region       |             |          |                  |         |
| Leeftijd | 18 - 65+     |             |          |                  |         |
| Straal   |              |             |          |                  |         |
| 5 kilo   | meter 🔻      |             |          |                  |         |
| Jene     |              |             |          | a state state of |         |

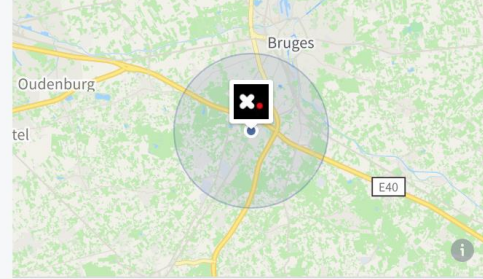

Tip: Wat is een ideale straal?

- In stedelijke omgeving = 2 tot 4 km
- Niet-stedelijke omgeving = 5 à 10 km

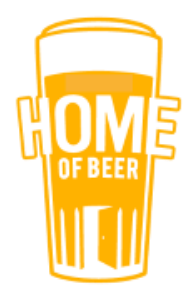

Nieuwe doelgroep maken

#### • Vul daarna je budget en de looptijd in

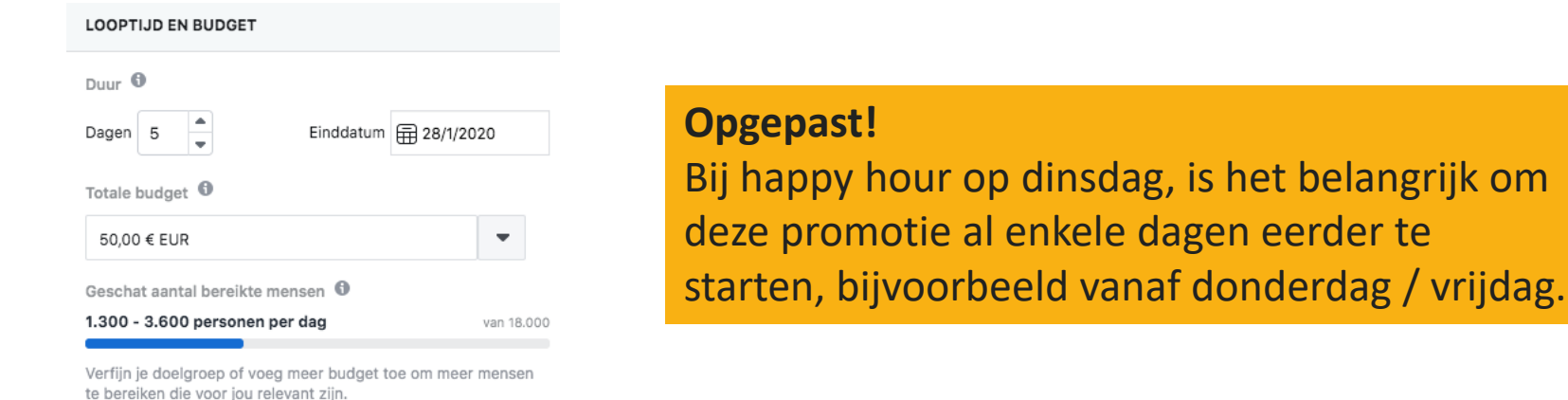

• Om de advertentie te bevestigen klik je op Promoten

Door op Promoten te klikken, ga je akkoord met de Voorwaarden van Facebook | Helpcentrum

Annuleren Promoten

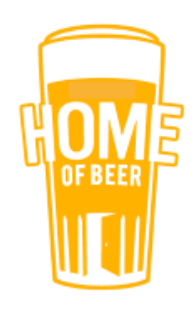

Tip: Welk budget instellen? €10 à €15 wanneer je net start

### **BETALINGSGEGEVENS TOEVOEGEN**

| Bericht boosten                                                                                      |                                           |           | 2       |
|----------------------------------------------------------------------------------------------------|-------------------------------------------|-----------|---------|
|                                                                                                    |                                           |           |         |
| Totale budget                                                                                        |                                           |           |         |
| 10,00 € EUR                                                                                          | •                                         |           |         |
| Geschat aantal bereikte mensen 🏾                                                                     |                                           |           |         |
| 10 - 900 personen per dag                                                                            | van 10.000                                |           |         |
| /erfijn je doelgroep of voeg meer budget toe om meer<br>æ bereiken die voor jou relevant zijn.       | mensen                                    |           |         |
| Je geeft <b>2,00 €</b> per dag uit. Deze advertentie<br>gedurende <b>5</b> en eindigt op 2 Mrt 2020. | oopt                                      |           |         |
| CONVERSIES BIJHOUDEN                                                                                 |                                           |           |         |
| Facebook-pixel                                                                                       |                                           |           |         |
| BETALING                                                                                             |                                           |           |         |
| ccount                                                                                               | -                                         |           |         |
| Jouw account komt hier 💌                                                                             |                                           |           |         |
| letalingsmethode                                                                                     |                                           |           |         |
|                                                                                                    |                                           |           |         |
| Door op Promoten te klikken, ga je akkoord met                                                       | de Voorwaarden van Facebook   Helpcentrum | Annuleren | romoten |

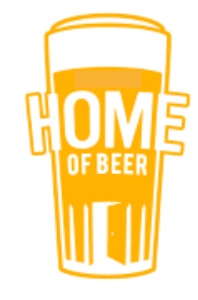

# HANDIGE TOOLS

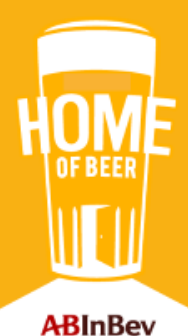

### TOOLS

Gratis databank met afbeeldingen:

• <u>Pixabay.com</u>

Gratis beeldbewerking:

• <u>Canva.com</u>

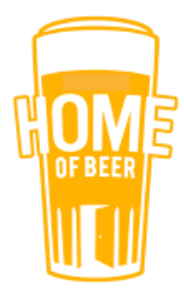

### PIXABAY

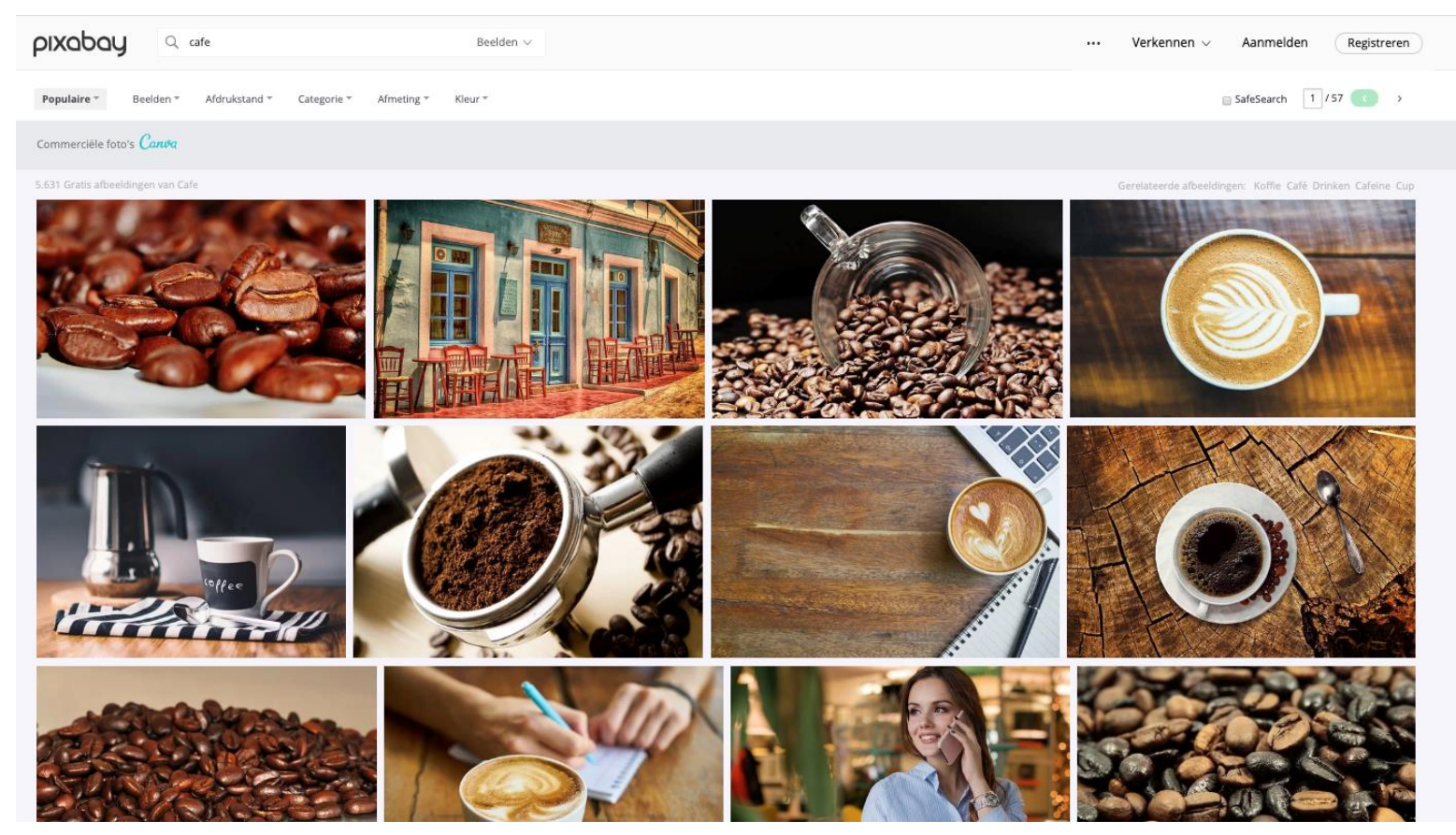

- Rechtenvrije foto's voor commercieel gebruik
- Nederlands, Frans en Engels

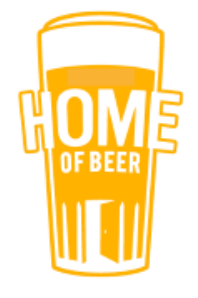

### **CANVA: VISUELE POST MAKEN**

| Amelia Marshall V                         |                                             | Design<br>Q What would<br>E.g. Presentation | anything. Publish<br>3 you like to design?<br>. Poster, Facebook Cover, Instagr | anywhere.      |                                                                                                    | 1. | Klik op de knop "Create a<br>design"     |
|-------------------------------------------|---------------------------------------------|---------------------------------------------|---------------------------------------------------------------------------------|----------------|----------------------------------------------------------------------------------------------------|----|------------------------------------------|
| Use Canva 1.0<br>Shared with you          |                                             |                                             |                                                                                 |                |                                                                                                    | 2. | Kies je sjabloon, bv. "Facebook<br>post" |
| Team members<br>Your brand<br>Team stream | Recommended                                 |                                             |                                                                                 |                |                                                                                                    |    |                                          |
| Find templates  Add new folder            | 10<br>PRODUCTIVITY<br>TIPS                  | MODULES ASP<br>COSTI MENERS<br>HISTORY      | SAVE THE<br>STRANDED<br>ANIMALS                                                 | enough         | HEARN<br>Treasure<br>Treasure<br>Treas<br>Treas<br>Treas<br>Treas<br>Treas<br>Treas<br>Treas<br>Treas<br>Treas<br>Treas<br>Treas<br>Treas<br>Treas<br>Treas<br>Tre |    |                                          |
| Canea Empowering the world to design      | Square Social Media Graphic<br>Your Designs | Presentation                                | Poster                                                                          | Facebook Cover | Flyer                                                                                                    |    | HOME                                     |

### CANVA: SJABLOON KIEZEN EN AANPASSEN

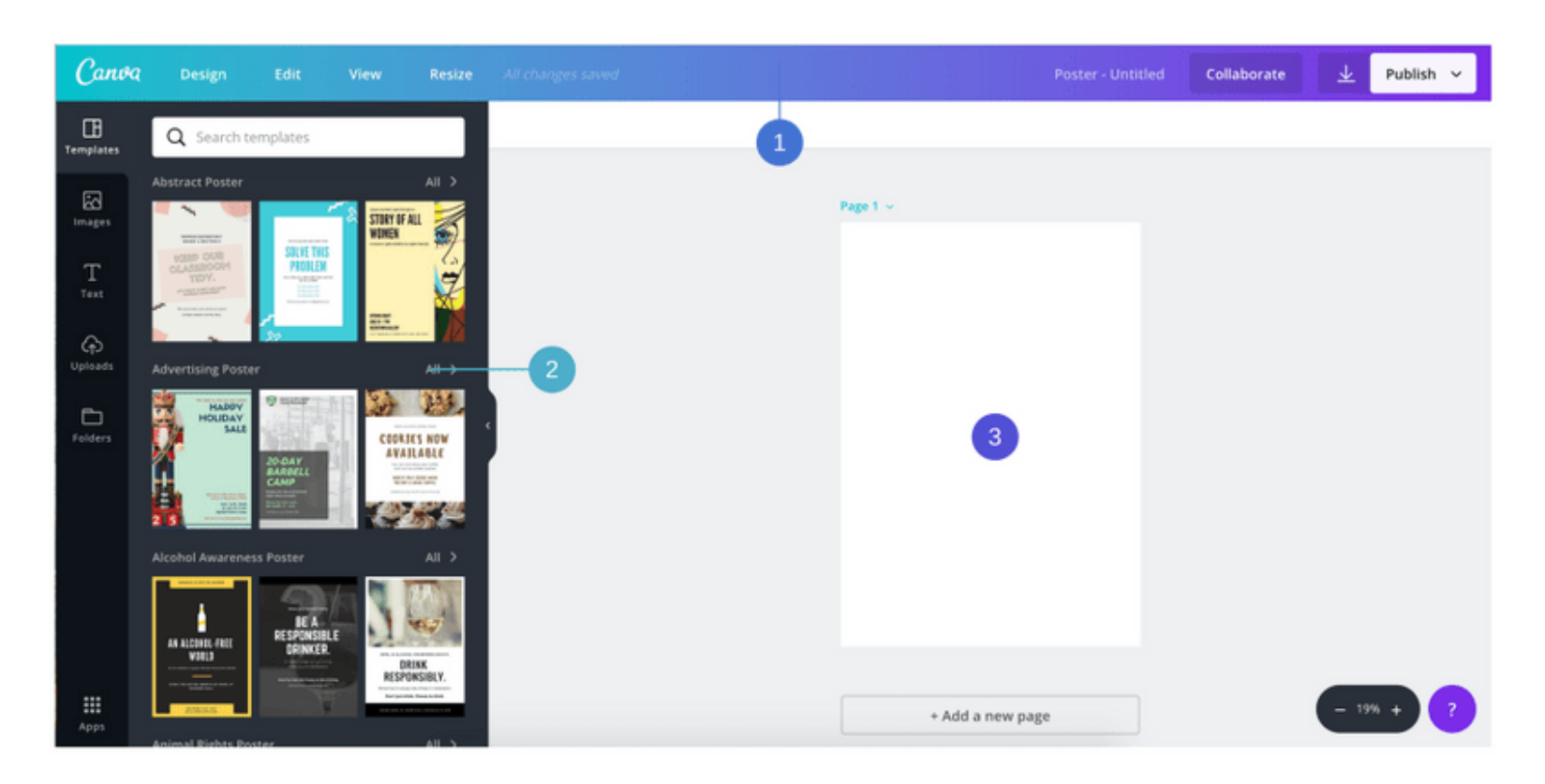

- 1. Kies een template in het linkermenu (2)
- De template zal tevoorschijn komen in het vlak met nummer 3
- Van daaruit kan je zoals je in Word / Powerpoint doet het sjabloon aanpassen.

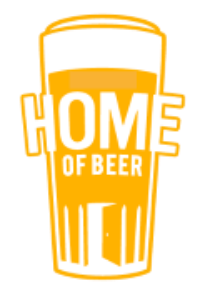

### **CANVA: VISUAL DOWNLOADEN**

| Presentation (16:9) - Untitled |                | Collaborate      | [ ⊥        | Publish | ^   |  |  |
|--------------------------------|----------------|------------------|------------|---------|-----|--|--|
| ι                              | Q              | How would you    | like to pu | ublish? |     |  |  |
|                                | ¢              | Present          |            | SUGGEST | TED |  |  |
|                                | $\overline{1}$ | Download         |            |         |     |  |  |
|                                | SEAR           | СН               |            |         |     |  |  |
|                                | Q              | Social Media     |            |         |     |  |  |
|                                | Q              | Professional pr  | int        |         |     |  |  |
|                                | ALL P          | UBLISH OPTIONS   |            |         |     |  |  |
| CINC                           | f              | Facebook         |            |         |     |  |  |
|                                | y              | Twitter          |            |         |     |  |  |
| 2020                           | ΞO             | Animation (MC    | V/GIF)     | •       | ¥   |  |  |
|                                | in             | LinkedIn profile | 2          |         |     |  |  |
| 0                              |                |                  |            |         |     |  |  |

- 1. Klik op het pijltje naar onder
- 2. Daarna op "download" om de foto te downloaden

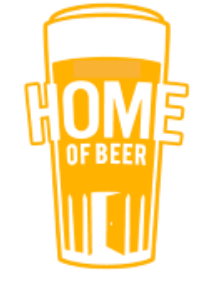

# HOE OMGAAN MET NEGATIEVE REACTIES

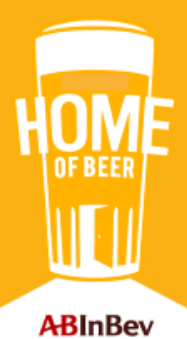

### **TIPS**

- Reageer altijd op een professionele manier
- Negeer nooit een reactie
- Verberg negatieve reacties

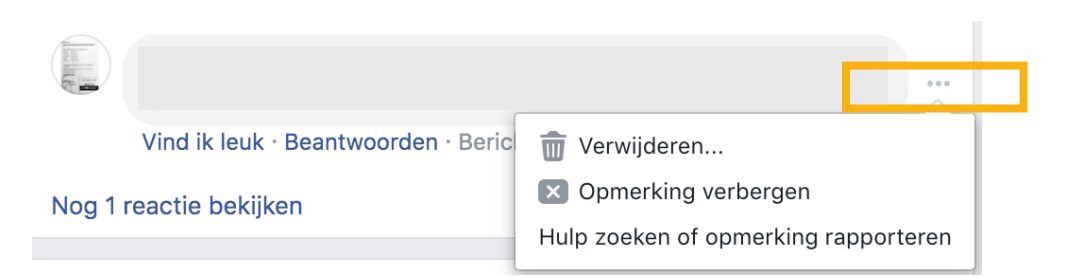

- Blokkeer iemand de toegang tot je bedrijfspagina
  - 1 Klik op Instellingen bovenaan je pagina.
  - 2 Klik in de linkerkolom op Personen en andere pagina's.
  - 3 Zoek naar de persoon of klik om het vakje te selecteren naast de naam van de persoon die je wilt blokkeren.
  - <sup>4</sup> Klik op 🔅 en selecteer Blokkeren van pagina.
  - 5 Klik op Bevestigen.

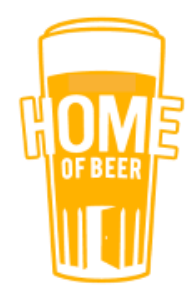

### **GEEN REACTIE GEKREGEN? HOERA!**

• Meld je na een week opnieuw aan op business.google.com

• Vul de naam van jouw café in en claim het

#### Eigendomsverzoek voor KIXX | Strategy in Communication

We hebben je eigendomsverzoek op **23 jan. 2020** naar de huidige eigenaar gestuurd.

Als je op **30 jan. 2020** nog geen reactie hebt ontvangen, ga je terug naar dit scherm om je banden met het bedrijf te verifiëren en toegang te verkrijgen.

Terwijl je wacht op een reactie van de huidige eigenaar, kun je een bewerking voorstellen voor de vermelding. De bewerking wordt misschien sneller beoordeeld dan je verzoek.

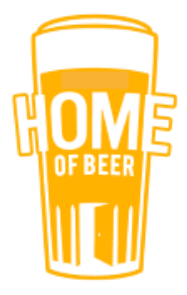